# Actualización del sistema operativo ampliable (FXOS) de Firepower mediante el administrador de chasis Firepower

### Contenido

Introducción Prerequisites Requirements Componentes Utilizados Antecedentes Antes de comenzar Configurar Validación

## Introducción

Este documento describe un ejemplo de una actualización de la versión del sistema operativo extensible (FXOS) de Firepower mediante el administrador de chasis Firepower.

# Prerequisites

#### Requirements

Cisco recomienda conocer estos temas:

• No hay requisitos específicos para esta guía

#### **Componentes Utilizados**

La información que contiene este documento se basa en las siguientes versiones de software y hardware.

- Cisco Firepower 4125
- Firepower Chassis Manager (FCM) versión 2.12 (0.484)

La información que contiene este documento se creó a partir de los dispositivos en un ambiente de laboratorio específico. Todos los dispositivos que se utilizan en este documento se pusieron en funcionamiento con una configuración verificada (predeterminada). Si tiene una red en vivo, asegúrese de entender el posible impacto de cualquier comando.

### Antecedentes

Los requisitos específicos para este documento incluyen:

- Conectividad a la IP de gestión del chasis
- El paquete de instalación de FXOS (.spA) descargado anteriormente desde el portal de software de Cisco

Este procedimiento de actualización es compatible con los dispositivos:

- Cisco Firepower de la serie 4100
- Cisco Firepower de la serie 9300

### Antes de comenzar

- 1. Compruebe que el modelo es compatible con este procedimiento.
- 2. Realice una copia de seguridad de las configuraciones de FXOS y dispositivos lógicos.
- 3. Programe una ventana de mantenimiento para realizar este procedimiento.

### Configurar

Paso 1. Inicie sesión en el administrador de chasis Firepower:

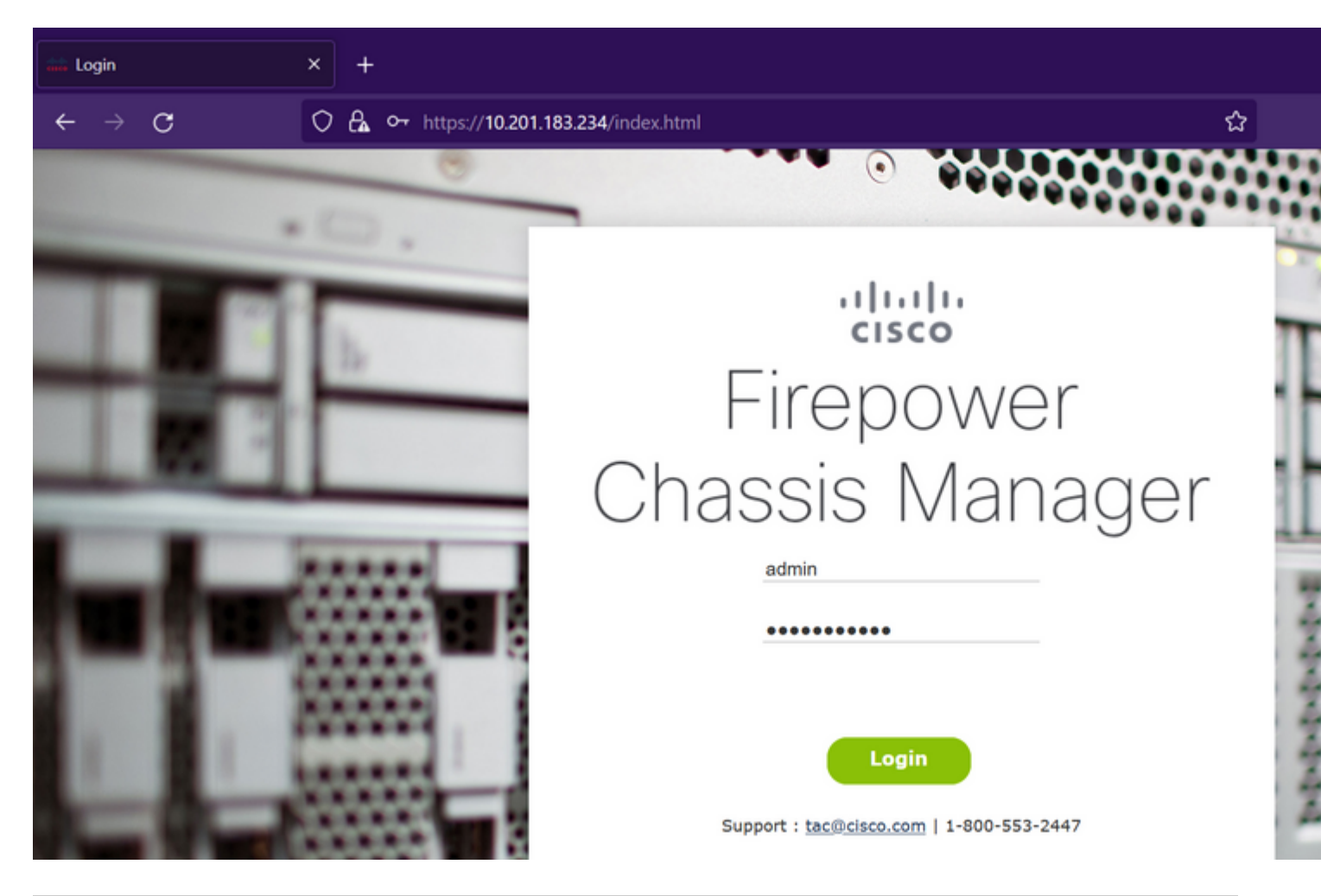

**Precaución**: para iniciar sesión en FCM, debe utilizar la dirección IP de administración del chasis. Tenga en cuenta que esta IP es diferente de la IP de administración del dispositivo lógico (FTD o ASA).

**Paso 2.** Desplácese hasta System > Updates para visitar la página de actualizaciones del administrador de chasis Firepower:

#### Available Updates

| Image Name              | Туре            | Version     | Status    | Build Date | Image    |
|-------------------------|-----------------|-------------|-----------|------------|----------|
| fxos-k9.2.12.0.484.SPA  | platform-bundle | 2.12(0.484) | Installed | 04/06/2023 | Veril    |
| cisco-ftd.7.2.4.165.csp | ftd             | 7.2.4.165   | Installed | 05/03/2023 | Verified |

#### 11 Successful Login in last 24 hrs - View Details | Tue Jul 18 2023 at 22:56:05 from - console

Paso 3. Cargue el paquete de instalación en el administrador de chasis Firepower:

- I. Haga clic en el botón Upload Image.
- II. Haga clic en el botón Browse y seleccione su paquete de instalación en el Explorador de archivos.
- III. Seleccione el botón Cargar para iniciar la carga del paquete.

Config

| Overview Interfaces I              | Logical Devices Securi                    | ty Engine Platform Settin    | ıgs                                                          |                     |          |
|------------------------------------|-------------------------------------------|------------------------------|--------------------------------------------------------------|---------------------|----------|
| Available Updates                  |                                           |                              |                                                              |                     | Config   |
| Image Name                         | Туре                                      | Version                      | Status                                                       | Build Date          | Image    |
| fxos-k9.2.12.0.484.SPA             | platform-bundle                           | 2.12(0.484)                  | Installed                                                    | 04/06/2023          | Veri     |
| cisco-ftd.7.2.4.165.csp            | ftd                                       | 7.2.4.165                    | Installed                                                    | 05/03/2023          | Verified |
| 11 Successful Login in last 24 hrs | s - View Details   Tue Jul 18 202         | 3 at 22:56:05 from - console | Upload Image<br>Select File:<br>Browse) fxos-k9.2.13.0.212.5 | PA<br>Upload Cancel |          |
| 11 Successful Login in last 24 hrs | s - <u>View Details</u>   Tue Jul 18 202. | 3 at 22:56:05 from - console |                                                              |                     |          |

#### Cargar ejemplo de barra de progreso:

| Available Updates                                                                                       | Config   |
|----------------------------------------------------------------------------------------------------|----------|
|                                                                                                    | Image    |
| Image Name Type Version Status Build Date                                                               | - and ge |
| fxos-k9.2.12.0.484.SPA platform-bundle 2.12(0.484) Installed 04/06/2023                                 | ✓ Verif  |
| cisco-ftd.7.2.4.165.csp ftd 7.2.4.165 Installed 05/03/2023                                              | Verified |
| Upload Image       Uploading foos-k9.2.13.0.212.SPA         Upload       Cose         Upload       Cose |          |

Paso 4. Haga clic en Aceptar en la ventana emergente para volver a la página Actualizaciones:

| Overview Interfaces Lo  | gical Devices Securit | ty Engine Platform Setting | js                                           | _               | Config   |
|-------------------------|-----------------------|----------------------------|----------------------------------------------|-----------------|----------|
| Available Updates       |                       |                            |                                              |                 |          |
| Image Name              | Туре                  | Version                    | Status                                       | Build Date      | Image    |
| fxos-k9.2.13.0.212.SPA  | platform-bundle       | 2.13(0.212)                | Not-Installed                                | 02/07/2023      | Veri     |
| fxos-k9.2.12.0.484.SPA  | platform-bundle       | 2.12(0.484)                | Installed                                    | 04/06/2023      | Veri     |
| cisco-ftd.7.2.4.165.csp | ftd                   | 7.2.4.165                  | Installed                                    | 05/03/2023      | Verified |
|                         |                       |                            | fxos-k9.2.13.0.212.3<br>Successfully Uploade | SPA<br>ed<br>OK |          |

Paso 5. Haga clic en el botón Upgrade para iniciar el proceso de instalación:

| Overview        | Interfaces | Logical Devices | Security Engine | Platform Settings |               |            |          |
|-----------------|------------|-----------------|-----------------|-------------------|---------------|------------|----------|
|                 |            |                 |                 |                   |               |            | Config   |
| Available       | Updates    |                 |                 |                   |               |            |          |
| Image Name      | ,          | Туре            | Ve              | ersion            | Status        | Build Date | Image    |
| fxos-k9.2.13.   | 0.212.SPA  | platform-bundle | 2.1             | 13(0.212)         | Not-Installed | 02/07/2023 | ✓Verif   |
| fxos-k9.2.12.   | 0.484.SPA  | platform-bundle | 2.1             | 12(0.484)         | Installed     | 04/06/2023 | ✓Verif   |
| cisco-ftd.7.2.4 | 4.165.csp  | ftd             | 7.:             | 2.4.165           | Installed     | 05/03/2023 | Verified |

#### 11 Successful Login in last 24 hrs - View Details | Tue Jul 18 2023 at 22:56:05 from - console

Paso 6: Seleccione Yes para confirmar el procedimiento de actualización:

| Overview Interfaces               | Logical Devices Securi                    | ty Engine Platform Settin    | gs                                                                                                    |                                                                                                    | Config  |
|-----------------------------------|-------------------------------------------|------------------------------|----------------------------------------------------------------------------------------------------|----------------------------------------------------------------------------------------------------|---------|
| Available Updates                 |                                           |                              |                                                                                                    |                                                                                                    |         |
| Image Name                        | Туре                                      | Version                      | Status                                                                                                    | Build Date                                                                                                 | Imago   |
| fxos-k9.2.13.0.212.SPA            | platform-bundle                           | 2.13(0.212)                  | Not-Installed                                                                                                    | 02/07/2023                                                                                                 | Veri    |
| fxos-k9.2.12.0.484.SPA            | platform-bundle                           | 2.12(0.484)                  | Undate Bundle Image                                                                                                    | 01/05/0023                                                                                                 | Veri    |
| cisco-ftd.7.2.4.165.csp           | ftd                                       | 7.2.4.165                    | Please ensure Applica<br>configuration is saved<br>sessions will be term<br>FCM will not be accessible du<br>process.It may take several<br>minutes.Chassis will reboot a<br>please re-login to FCM after of<br>completes.<br>Selected version 2.13(0.212)<br>installed. Do you want to pro<br>Yes | o23<br>d.All existing<br>inated and<br>uring the<br>after upgrade,<br>upgrade<br>) will be<br>beeed?<br>No | Venfied |
| 11 Successful Login in last 24 hr | s - <u>View Details</u>   Tue Jul 18 202: | 3 at 22:56:05 from - console |                                                                                                    |                                                                                                    |         |

**Precaución**: este proceso de actualización tarda hasta 45 minutos. Tenga en cuenta que el chasis se va a reiniciar mientras se realiza la actualización.

### Validación

Revise el proceso de actualización con una sesión CLI de FXOS:

- I. Cree una sesión SSH utilizando la IP de administración del chasis.
- II. Revise en el monitor de firmware el progreso de la actualización de FXOS.
  - A. Pase al ámbito del sistema con el comando scope system
  - B. Para mostrar el progreso de la actualización, utilice el comando show firmware monitor

Ejemplo de los procedimientos sugeridos:

```
B-09-FPR4125-NGFW-K9-18# scope system
B-09-FPR4125-NGFW-K9-18 /system # show firmware monitor
FPRM:
    Package-Vers: 2.12(0.484)
    Upgrade-Status: Ready
Fabric Interconnect A:
    Package-Vers: 2.12(0.484)
    Upgrade-Status: Upgrading
Chassis 1:
    Server 1:
    Package-Vers: 2.12(0.484)
    Upgrade-Status: Ready
B-09-FPR4125-NGFW-K9-18 /system #
```

**Precaución**: Cuando la actualización finalice, debe ver todos los componentes en el estado **Ready**; si observa un componente en el estado **Failed**, comuníquese con el TAC.

Una vez finalizada la actualización, puede iniciar sesión en el administrador de chasis de Firepower para validar la versión actual, que se encuentra en el panel de descripción general:

| B-09-FPR4125-NGFW-K9-18 10.201.183.234<br>Model: Cisco Firepower 4125 Security Appliance Version: 2.13(0.212) Operational State: Operable                                                     |
|----------------------------------------------------------------------------------------------------|
| Network Module 1 Network Module 2                                                                                                    |
| CONSOLE MGMT USB                                                                                                    |
| Power 1 - Running Power 2 - Running Power 2 - Running 2 4 6 8 2 4 6 8                                                                                                    |
| FAULTS     INTERFACES     INSTANCES     LICENSE     INVENTORY       0(1)<br>© CRITICAL     0(1)<br>MAJOR     13<br>() DOWN     3<br>() DOWN     0<br>() () () () () () () () () () () () () ( |
| Select Al Faults Cancel Selected Faults Acknowledge                                                                                                    |
| Severity Description Cause Occurrence                                                                                                    |
| □ ♦ WARNING Overall: CPU usage exceeded 90% cpu-usage-high 2 2023-C                                                                                                    |
| ✓ ● INFO [FSM:FAILED]: import configuration(FSM:sam:dme:MgmtImporterImport) fsm-failed 1 2023-0                                                                                               |
| CLEARED ether port 1/7 on fabric interconnect A oper state: sfp-not-present configuration-applying 1 2023-0                                                                                   |
| CLEARED ether port 1/8 on fabric interconnect A oper state: sfp-not-present configuration-applying 1 2023-0                                                                                   |
|                                                                                                    |

Para realizar validaciones de actualizaciones de FXOS mediante CLI, puede seguir estos pasos:

I. Cree una sesión SSH utilizando la IP de administración del chasis.

II. Utilice el comando show version para validar la versión actual en su chasis.

III. Revise el estado operativo de las ranuras en el chasis:

A. Pase al ámbito ssa con el comando scope ssa

B. Revise el estado actual de las ranuras con el comando show slot

IV. Puede utilizar el comando **show app-instance** para validar el estado del dispositivo lógico después de la actualización.

Ejemplo de los procedimientos sugeridos:

| B-09-FPR4125-NGFW-K9-18# scope ssa<br>B-09-FPR4125-NGFW-K9-18 /ssa # show slot                                                                                                  |                                 |                               |
|----------------------------------------------------------------------------------------------------|---------------------------------|-------------------------------|
| Slot:<br>Slot ID Log Level Admin State Oper State<br>I Info Ok Online<br>B-09-FPR4125-NGFW-K9-18 /ssa # show app-instance<br>App Name Identifier Slot ID Admin State Oper State | Running Version Startup Version | Deploy Type Turbo Mode Profil |
| ftd FTD 1 Enabled Online<br>B-09-FPR4125-NGFW-K9-18 /ssa #                                                                                                    | 7.2.4.165 7.2.4.165             | Native No                     |

#### Acerca de esta traducción

Cisco ha traducido este documento combinando la traducción automática y los recursos humanos a fin de ofrecer a nuestros usuarios en todo el mundo contenido en su propio idioma.

Tenga en cuenta que incluso la mejor traducción automática podría no ser tan precisa como la proporcionada por un traductor profesional.

Cisco Systems, Inc. no asume ninguna responsabilidad por la precisión de estas traducciones y recomienda remitirse siempre al documento original escrito en inglés (insertar vínculo URL).